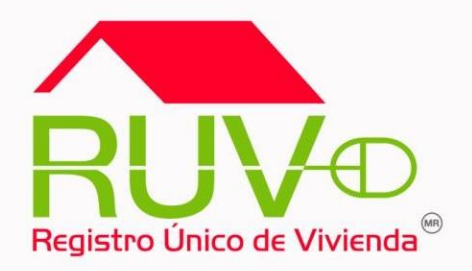

# GUÍA OPERATIVA PARA ACTUALIZAR ESTATUS DE VIVIENDAS (OFERTAS 2006, 2007 Y 2008) EN ADELANTE

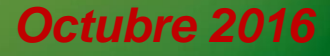

**RUV V1.0** 

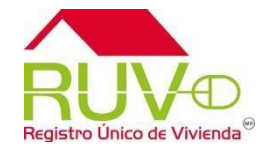

La actualización de estatus a las viviendas se puede realizar desde "modificaciones a la oferta" ingresando desde el portal principal.

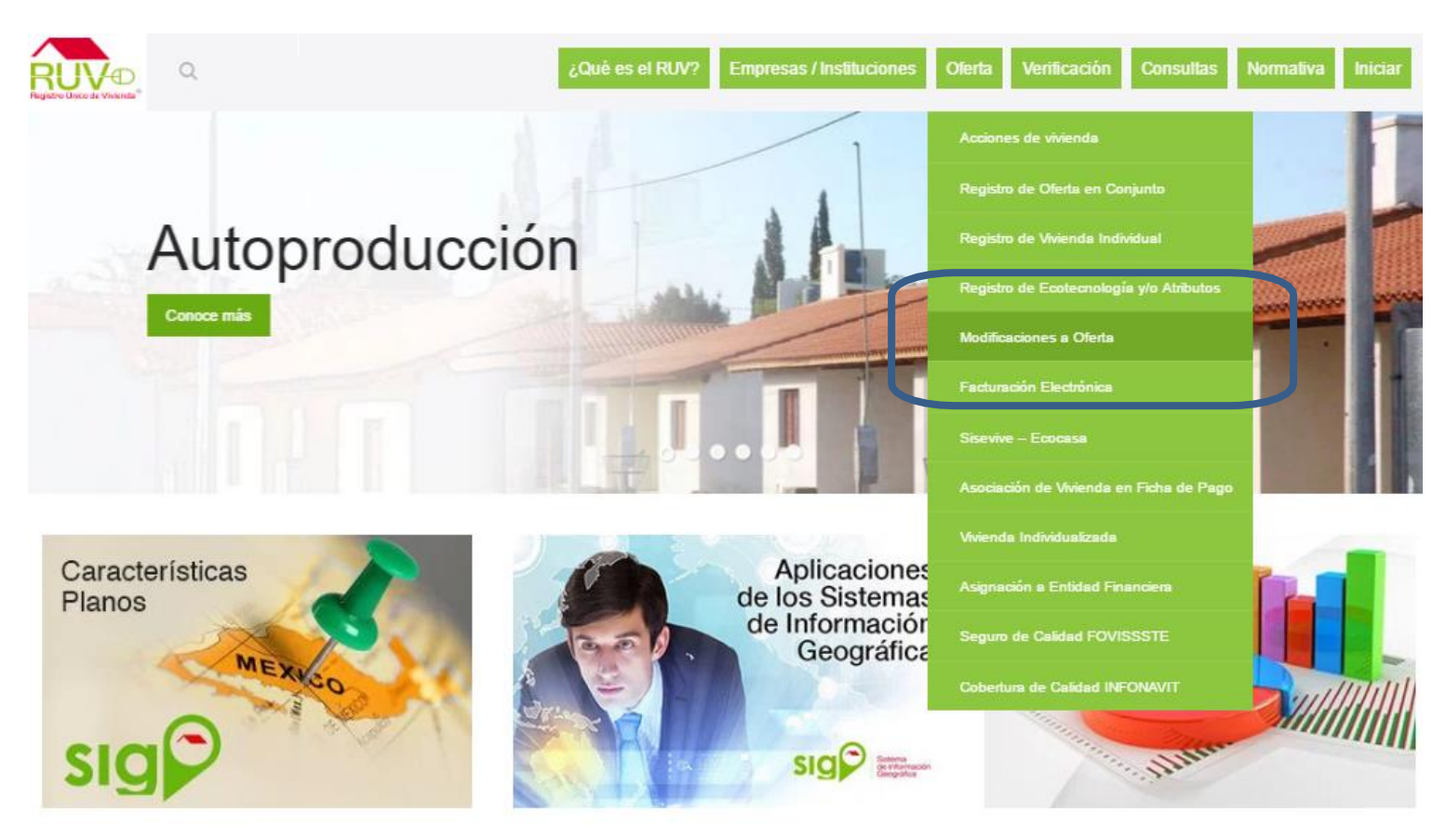

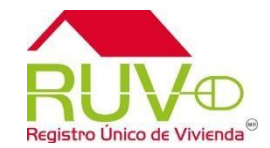

| Registro Ú | El oferente<br>contraseña y s<br>Viviendas 2006 | ingresa con<br>selecciona la op<br>6 / 2007 o 2008 | su usuario y<br>oción de "Estatus<br>8 en adelante" |
|------------|-------------------------------------------------|----------------------------------------------------|-----------------------------------------------------|
|            | Actualización de Da                             | atos de la Oferta                                  |                                                     |
|            | Usuario :<br>Contraseña :                       |                                                    |                                                     |
|            |                                                 | ingresar mible                                     | s para el usuario:                                  |
|            |                                                 | Consultar<br>Ofertas                               |                                                     |
|            |                                                 | 2006-2007<br>Estatus<br>Viviendas                  | <u> </u>                                            |
|            | R                                               | UV V1.0                                            |                                                     |

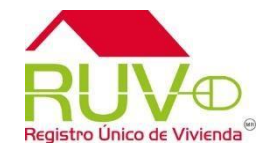

|                         | Información General                                                                                                    |                                                                                                    |                                                    |                                |  |  |  |
|-------------------------|----------------------------------------------------------------------------------------------------|----------------------------------------------------------------------------------------------------|----------------------------------------------------|--------------------------------|--|--|--|
|                         | Nombre del Oferente INGENIERIA Y SERVICIOS INMOBILIARIOS DE CHIHUAHUA S.A. DE C.V.                                      |                                                                                                    |                                                    |                                |  |  |  |
|                         | Numero de Registro                                                                                                    | 33370052                                                                                                    |                                                    |                                |  |  |  |
|                         | Total de Ofertas de Vivienda                                                                                            | 1                                                                                                    |                                                    |                                |  |  |  |
|                         |                                                                                                    |                                                                                                    |                                                    |                                |  |  |  |
|                         | to de Oferta de Vivienda                                                                                                | Nombre dei Frente                                                                                                    | Numero de Viviendas                                | Estatus                        |  |  |  |
|                         | 50013954                                                                                                    | RINCON DEL ARCANGEL                                                                                                    | 13                                                 | Enviada y Aceptada             |  |  |  |
|                         | *Solo se podrán modificar los estatus                                                                                   | de las viviendas de ofertas de vivienda registrad                                                                                                | asen 2006 y 2007.                                  |                                |  |  |  |
|                         |                                                                                                    |                                                                                                    |                                                    |                                |  |  |  |
|                         |                                                                                                    |                                                                                                    |                                                    |                                |  |  |  |
|                         |                                                                                                    | Regresar                                                                                                    |                                                    |                                |  |  |  |
|                         |                                                                                                    |                                                                                                    |                                                    |                                |  |  |  |
|                         |                                                                                                    |                                                                                                    | _                                                  |                                |  |  |  |
|                         | stama muastra                                                                                                    | lab actrato acl                                                                                                    | oferente nar                                       |                                |  |  |  |
| I SIS                   | stema muestra                                                                                                    | las ofertas del                                                                                                    | oferente par                                       | a que 🔤                        |  |  |  |
| i sis<br>elecc          | stema muestra<br>cione a la que l                                                                                       | las ofertas del<br>e cambiará el est                                                                                                    | oferente par<br>atus. dependie                     | a que 🔤<br>ndo del             |  |  |  |
| elecc                   | stema muestra<br>sione a la que l                                                                                       | las ofertas del<br>e cambiará el est                                                                                                    | oferente par<br>atus, dependie                     | a que 🔤<br>ndo del             |  |  |  |
| i sis<br>elecc<br>cono  | stema muestra<br>sione a la que l<br>seleccionado, e                                                                    | las ofertas del<br>e cambiará el est<br>el sistema mostrará                                                                                      | oferente par<br>atus, dependie<br>a las ofertas de | a que 🔤<br>ndo del<br>2006 y   |  |  |  |
| elecc                   | stema muestra<br>sione a la que l<br>seleccionado, e                                                                    | las ofertas del<br>e cambiará el est<br>el sistema mostrará                                                                                      | oferente par<br>atus, dependie<br>à las ofertas de | a que 🔤<br>ndo del<br>2006 y   |  |  |  |
| elecc<br>cono<br>007 (  | stema muestra<br>cione a la que l<br>seleccionado, e<br>5 2008 en adela                                                 | las ofertas del<br>e cambiará el est<br>el sistema mostrará<br>ante.                                                                             | oferente par<br>atus, dependie<br>a las ofertas de | a que 🔤<br>ndo del<br>2006 y   |  |  |  |
| elecc<br>cono<br>2007 ( | stema muestra<br>sione a la que l<br>seleccionado, e<br>ó 2008 en adela                                                 | las ofertas del<br>e cambiará el est<br>el sistema mostrará<br>ante.                                                                             | oferente par<br>atus, dependie<br>a las ofertas de | a que<br>ndo del<br>2006 y     |  |  |  |
| elecc<br>cono<br>2007 ( | stema muestra<br>cione a la que l<br>seleccionado, e<br>ó 2008 en adela                                                 | las ofertas del<br>e cambiará el est<br>el sistema mostrará<br>ante.                                                                             | oferente par<br>atus, dependie<br>à las ofertas de | a que<br>ndo del<br>2006 y     |  |  |  |
| elecc<br>cono<br>2007 ( | stema muestra<br>sione a la que l<br>seleccionado, e<br>ó 2008 en adela                                                 | las ofertas del<br>e cambiará el est<br>el sistema mostrará<br>ante.<br>VALLE DEL MAR 90<br>MALLORCA 62-78                                       | oferente par<br>atus, dependie<br>à las ofertas de | a que use<br>ndo del<br>2006 y |  |  |  |
| elecc<br>cono<br>2007 ( | stema muestra<br>sione a la que l<br>seleccionado, e<br>ó 2008 en adela<br>50031140<br>50032927<br>50033103             | las ofertas del<br>e cambiará el est<br>el sistema mostrará<br>ante.<br>VALLE DEL MAR 90<br>MALLORCA 62-78<br>LOMAS DEL SOL 28                   | oferente par<br>atus, dependie<br>a las ofertas de | a que<br>ndo del<br>2006 y     |  |  |  |
| elecciono               | stema muestra<br>cione a la que l<br>seleccionado, e<br>5 2008 en adela<br>50031140<br>50032927<br>50033103<br>50032929 | las ofertas del<br>e cambiará el est<br>el sistema mostrará<br>ante.<br>VALLE DEL MAR 90<br>MALLORCA 62-78<br>LOMAS DEL SOL 28<br>MALLORCA 16-78 | oferente par<br>atus, dependie<br>a las ofertas de | a que<br>ndo del<br>2006 y     |  |  |  |

\* Solo se podrán modificar los estatus de las viviendas de ofertas de vivienda registradas de 2008 en adelante

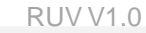

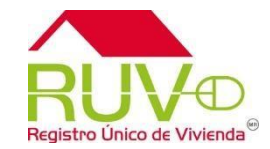

Al seleccionar la oferta el sistema muestra el sembrado con las viviendas disponibles para realizar el cambio.

| CUV                                                                                   | Id de<br>Vivienda                                          | Estatus Vivienda       | Dirección                                                                       | NUCVO EStatus                | El oferente seleccion                       | ará    |
|---------------------------------------------------------------------------------------|------------------------------------------------------------|------------------------|---------------------------------------------------------------------------------|------------------------------|---------------------------------------------|--------|
| ✓<br>1626043411100003                                                                 | 1                                                          | Vivienda<br>disponible | Calle CALLE CORTÁZAR, Num. 2, Mz. V, Col.<br>ALAMEDAS RESIDENCIAL, CP. 84085    | Seleccione una opcion V Sele |                                             | ല      |
| 1626043411100011                                                                      | 2                                                          | Vivienda<br>disponible | Calle CALLE CORTÁZAR, Num. 2, Mz. V, Col.<br>ALAMEDAS RESIDENCIAL, CP. 84085    | Individualizada Sele         | ccione una opcion v mm-dd-yyyy              |        |
| 1626043411100029                                                                      | 3                                                          | Vivienda<br>disponible | Calle CALLE CORTÁZAR, Num. 2, Mz. V, Col.<br>ALAMEDAS RESIDENCIAL, CP. 84085    | Seleccione una opcion V Sele | come una opcion y Se actival                |        |
| <pre>1626043411100037</pre>                                                           | 4                                                          | Vivienda<br>disponible | Calle CALLE CORTÁZAR, Num. 2, Mz. V, Col.<br>ALAMEDAS RESIDENCIAL, CP. 84085    | Seleccione una opcion V Sele | combo para seleccio                         | nar    |
| <pre>1626043411100045</pre>                                                           | 5                                                          | Vivienda<br>disponible | Calle CALLE CORTÁZAR, Num. 3, Mz. V, Col.<br>ALAMEDAS RESIDENCIAL, CP. 84085    | Seleccione una opcion V Sele | el nuevo estatus.                           |        |
| <pre>1626043411100053</pre>                                                           | 6                                                          | Vivienda<br>disponible | Calle CALLE CORTÁZAR, Num. 3, Mz. V, Col.<br>ALAMEDAS RESIDENCIAL, CP. 84085    | Seleccione una opcion V Sele | ccione una opcion                           |        |
| <pre>1626043411100060</pre>                                                           | 7                                                          | Vivienda<br>disponible | Calle CALLE CORTÁZAR, Num. 3, Mz. V, Col.<br>ALAMEDAS RESIDENCIAL, CP. 84085    | Seleccione una opcion V Sele | eccione una opcion 🔻 mm-dd-yyyy             |        |
| <pre>1626043411100078</pre>                                                           | 8                                                          | Vivienda<br>disponible | Calle CALLE CORTÁZAR, Num. 3, Mz. V, Col.<br>ALAMEDAS RESIDENCIAL, CP. 84085    | Seleccione una opcion V Sele | eccione una opcian                          | Fecha  |
| ✓ 162604                                                                              | 3411100003                                                 | 1                      | /ivienda Calle CALLE CORTAZAR, Num. 2<br>disponible ALAMEDAS RESIDENCIAL, CP. # | Mz. V, Col.<br>34085         | ada 🔻 Seleccione una opcion 🔻 mm dd-        | уууу   |
|                                                                                       |                                                            | 2 \                    | vivienda Calle CALLE CORTÁZAR, Num. 2                                           | , Mz. V, Col.                | Una opcion INFONAVIT mm idd-                | VVVV   |
| Si sele                                                                               | eccio                                                      | na el                  | estatus de "indivi                                                              | dualizada" e                 | El FOVISSSTE<br>BANCOS                      | VVVV   |
| aiatama                                                                               |                                                            | tivoró                 | al asmba para a                                                                 | alaasianar                   | SHF                                         |        |
| Sistema                                                                               | SISTEMA ACTIVARA EL COMDO PARA SELECCIONAR EL SOFORES      |                        |                                                                                 |                              |                                             |        |
| ONIA)/Loop quien co individualizá la viviando o cior Organismos Estatales de Vivienda |                                                            |                        |                                                                                 |                              | уууу                                        |        |
| UNAVI                                                                                 | UNAVI CON QUIEN SE INDIVIDUAIIZO la VIVIENDA, O Banjercito |                        |                                                                                 |                              |                                             |        |
| nodrá s                                                                               | مامه                                                       | rcionar                | " "vivienda disponit                                                            | מאסיי                        | Ciol Y SOFOLES                              | уууу   |
| poura s                                                                               |                                                            | Cionar                 |                                                                                 |                              | CASA SARA                                   | уууу   |
| Al term                                                                               | inar                                                       | selecc                 | ionará guardar.                                                                 |                              | cion T Seleccione una opcion                | уууу   |
|                                                                                       | 2411100096                                                 | 9                      |                                                                                 | 40851.0 Seleccione           | una opcion V Seleccione una opcion V mm-dd- | уууу 5 |

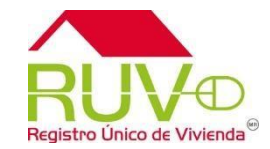

| enda | Dire                                                               | ección                                              |                                    |                                |                     |
|------|--------------------------------------------------------------------|-----------------------------------------------------|------------------------------------|--------------------------------|---------------------|
|      | Calle MARIA DE LOS ANGELES, No<br>ARCANGEL, CP. 31150              | ım. 4917, Mz. 1, Col. RINCON DE                     | Al seleccion                       | ar "guardar" e                 | el sistema          |
|      | Calle DEL ARCANGEL URIEL, Num.<br>ARCANGEL, CP. 31150              | 4340, Mz. 1, Col. RINCON DEL                        | mostrará                           | las leyen                      | das de              |
|      | Calle DEL ARCANGEL URIEL, Num.<br>ARCANGEL Windows Internet Explor | 4338, Mz. 1, Col. RINCON DEL                        | confirmaciór                       | n de peticiór                  | n v envío           |
| r.   | Calle DEL A<br>ARCANGEL<br>Calle DEL A                             | guerer guardar los datos?                           | exitoso.                           |                                | , <b>,</b>          |
|      | ARCANGEL                                                           |                                                     | estatus                            |                                |                     |
|      | Calle DEL A<br>ARCANGEL                                            | Aceptar Cancelar                                    | No disponible para este<br>estatus | INFONAVIT                      |                     |
|      | Calle DEL A ARCANGEL, CP. 31150                                    | DEL                                                 | No disponible para este<br>estatus | FOVISSSTE                      |                     |
|      | Calle DEL ARCANGEL URIEL, Nur<br>ARCANGEL, CP. 31150               |                                                     | Información                        | Concernal del Oferente         |                     |
|      | Calle DEL ARCANGEL URIEL, Nur                                      | Nembra dal Ofaranta                                 |                                    |                                |                     |
| r.   | Calle DEL ARCANGEL URIEL, Nur<br>ARCANGEL, CP. 31150               | Numero de registro                                  | 33370052                           | CIOS INMOBILIARIOS DE CHIN     | HUAHUA S.A. DE C.V. |
| ,    | Calle DEL ARCANGEL URIEL, Nur<br>ARCANGEL CR 31150                 | Oferta de vivienda                                  | 50013954                           |                                |                     |
|      | Calle DEL ARCANGEL URIEL, Nur<br>ARCANGEL, CP. 31150               | Nombre del frente<br>Total de viviendas de la ofert | RINCON DEL ARCANG                  | SEL                            |                     |
|      | Calle DEL ARCANGEL URIEL, Nur<br>ARCANGEL, CP. 31150               |                                                     | Windows Inter                      |                                |                     |
| En   | el caso de que la                                                  | individualizació                                    | n haya 🔺 🛓 🔤                       | uardarón con exito sus cambios |                     |
| lo n | or un cofinanciar                                                  | niento o alguna                                     |                                    |                                |                     |

sido por un cofinanciamiento o alguna coparticipación de ONAVI's, entonces se deberá seleccionar aquella ONAVI que originó la mayor aportación al crédito..

Aceptar

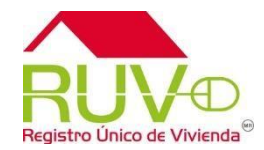

Al terminar el sistema mostrará la ventana con el sembrado y el estatus modificado de la vivienda seleccionada.

A ? )

| Información General del Oferente |                                                                |  |  |
|----------------------------------|----------------------------------------------------------------|--|--|
| Nombre del Oferente              | INGENIERIA Y SERVICIOS INMOBILIARIOS DE CHIHUAHUA S.A. DE C.V. |  |  |
| Numero de registro               | 33370052                                                       |  |  |
| Oferta de vivienda               | 50013954                                                       |  |  |
| Nombre del frente                | RINCON DEL ARCANGEL                                            |  |  |
| Total de viviendas de la oferta  | 13                                                             |  |  |

| CUV                | Id de<br>Vivienda | Estatus Vivienda    | Dirección                                                                          | Nuevo Estatus                      | Onavi                 |
|--------------------|-------------------|---------------------|------------------------------------------------------------------------------------|------------------------------------|-----------------------|
| ☑ 0708019340100002 | 1                 | Individualizada     | Calle MARIA DE LOS ANGELES, Num. 4917, Mz. 1, Col. RINCON DEL ARCANGEL, CP. 31150  | No disponible para este<br>estatus | CASA SARA             |
| 0708019340100010   | 2                 | Vivienda disponible | Calle DEL ARCANGEL URIEL, Num. 4340, Mz. 1, Col. RINCON DEL                        | Seleccione una opcion 💌            | Seleccione una opcion |
| 0708019340100028   | 3                 | Individualizada     | Calle DEL ARCANGEL URIEL, Num. 4338, Mz. 1, Col. RINCON DEL ARCANGEL, CP. 31150    | No disponible para este<br>estatus | INFONAVIT             |
| □ 0708019340100036 | 4                 | Solicitar credito   | Calle DEL ARCANGEL URIEL, Num. 4336, Mz. 1, Col. RINCON DEL<br>ARCANGEL, CP. 31150 | Seleccione una opcion 💌            | Seleccione una opcion |
| 0708019340100044   | 5                 | Individualizada     | Calle DEL ARCANGEL URIEL, Num. 4334, Mz. 1, Col. RINCON DEL ARCANGEL, CP. 31150    | No disponible para este<br>estatus | FOVISSSTE             |
| ☑ 0708019340100052 | 6                 | Individualizada     | Calle DEL ARCANGEL URIEL, Num. 4323, Mz. 2, Col. RINCON DEL<br>ARCANGEL, CP. 31150 | No disponible para este<br>estatus | INFONAVIT             |
| 0708019340100069   | 7                 | Individualizada     | Calle DEL ARCANGEL URIEL, Num. 4325, Mz. 2, Col. RINCON DEL<br>ARCANGEL, CP. 31150 | No disponible para este<br>estatus | FOVISSSTE             |
| 0708019340100077   | 8                 | Individualizada     | Calle DEL ARCANGEL URIEL, Num. 4327, Mz. 2, Col. RINCON DEL<br>ARCANGEL, CP. 31150 | No disponible para este<br>estatus | INFONAVIT             |

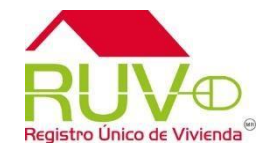